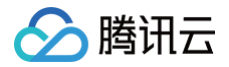

# 腾讯云 BI 购买指南

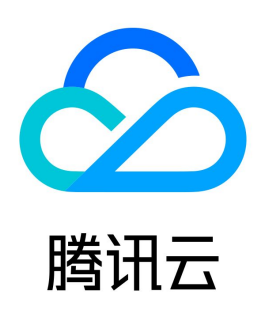

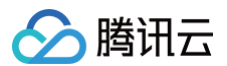

#### 【版权声明】

#### ©2013-2025 腾讯云版权所有

本文档(含所有文字、数据、图片等内容)完整的著作权归腾讯云计算(北京)有限责任公司单独所有,未经腾讯云事先明确书面许可,任何主体不得以任何形式 复制、修改、使用、抄袭、传播本文档全部或部分内容。前述行为构成对腾讯云著作权的侵犯,腾讯云将依法采取措施追究法律责任。

【商标声明】

## 🔗 腾讯云

及其它腾讯云服务相关的商标均为腾讯云计算(北京)有限责任公司及其关联公司所有。本文档涉及的第三方主体的商标,依法由权利人所有。未经腾讯云及有关 权利人书面许可,任何主体不得以任何方式对前述商标进行使用、复制、修改、传播、抄录等行为,否则将构成对腾讯云及有关权利人商标权的侵犯,腾讯云将依 法采取措施追究法律责任。

【服务声明】

本文档意在向您介绍腾讯云全部或部分产品、服务的当时的相关概况,部分产品、服务的内容可能不时有所调整。 您所购买的腾讯云产品、服务的种类、服务标准等应由您与腾讯云之间的商业合同约定,除非双方另有约定,否则,腾讯云对本文档内容不做任何明示或默示的承 诺或保证。

【联系我们】

我们致力于为您提供个性化的售前购买咨询服务,及相应的技术售后服务,任何问题请联系 4009100100或95716。

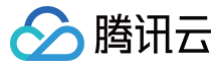

# 文档目录

#### 购买指南

计费说明 免费试用 购买指引 升配说明 续费说明

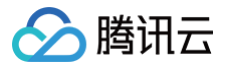

# 购买指南 计费说明

最近更新时间: 2025-06-17 15:25:52

腾讯云 BI 提供个人版、基础版、专业版三个版本的订阅购买付费模式。 同时本产品支持本地化部署,相关需求请提交私有化部署咨询单 。

### 计费方式

本产品版本功能差异和具体计费方式说明如下(折扣信息详见 产品购买页):

| 功能模块   | 功能描述   | 个人版                                                                 | 基础版                                                                                                    | 专业版                                                                                                    |
|--------|--------|---------------------------------------------------------------------|----------------------------------------------------------------------------------------------------|----------------------------------------------------------------------------------------------------|
| ì      | 适用场景   | 适用于个人用户                                                             | 适用于中小型企业,有组织级别多<br>人协同需求                                                                                                    | 适用于中大型企业,有数据源增强/高<br>性能/行列权限/移动协同等分析场景                                                                                                    |
|        | 购买周期   | 按年购买,预付费                                                            | 按年购买,预付费                                                                                                    | 按年、按月购买,预付费                                                                                                    |
| 计费方式   | 刊例价    | 550元/年                                                              | 8,500元/年/10用户                                                                                                    | <ol> <li>120,000元/年(默认赠送50通用用<br/>户+10G抽取加速引擎容量)</li> <li>注:</li> <li>1.每个通用用户2000元/年;</li> <li>2.若编辑用户不超过100人,则每个<br/>编辑用户1000元/年。若编辑用户<br/>超过100人,则超出部分每人600<br/>元/年;</li> <li>3.若查看用户不超过200人,则每个<br/>查看用户500元/年。若查看用户<br/>超过200人,则超出部分每人300<br/>元/年;</li> <li>4.若抽取加速引擎容量超过10G,<br/>则<br/>后续每5GB 5,000元/年</li> </ol> |
| 授权用户   | 用户人数   | 1人                                                                  | 10人-50人                                                                                                    | 50人-30000人                                                                                                    |
|        | 自有数据源  | MySQL<br>PostgreSQL<br>SQL Server<br>Oracle                         | 包含个人版所有自有数据源<br>ClickHouse<br>Hive<br>Presto                                                                                        | 包含基础版所有自有数据源                                                                                                    |
| 数据源    | 云数据源   | MySQL<br>TDSQL-C MySQL 版<br>PostgreSQL<br>SQL Server(双机高可<br>用、集群版) | 包含个人版所有云数据源<br>MariaDB<br>TDSQL MySQL版<br>云数仓 Doris<br>云数仓 PostgreSQL<br>云数仓 ClickHouse<br>数据湖 DLC<br>弹性MapReduce ( 仅 hive 组<br>件 ) | 包含基础版所有云数据源                                                                                                    |
|        | 特色数据源  | Excel 上传                                                            | Excel上传、腾讯文档                                                                                                    | 包含基础版所有特色数据源<br>API 数据源                                                                                                    |
| 数据引擎能力 | 数据加工处理 | 界面化多表关联<br>计算字段<br>字典表                                              | 包含个人版所有加工能力<br>SQL 建表传参                                                                                                    | 包含基础版所有加工能力                                                                                                    |
|        | 抽取加速   | _                                                                   | _                                                                                                    | $\checkmark$                                                                                                    |
| 可视化分析  | 图表组件   | 面积图、指标卡、折线图、<br>柱线图、条形图、柱状图、                                        | 包含个人版所有图表组件                                                                                                    | 包含基础版所有图表组件                                                                                                    |

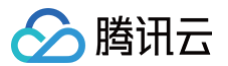

|        |                                     | 百分比面积、百分比条形、<br>百分比柱状、堆叠面积图、<br>堆叠柱状图、堆叠条形图、<br>环形图、饼图、旭日图、矩<br>形树图、明细表、表格、漏<br>斗图、散点图、仪表盘、色<br>彩地图、时间筛选、文本筛<br>选、数值筛选、筛选按钮、<br>图片、文本、Web 组件 | 以及多区图、瀑布图、雷达图、词<br>云图、桑基图、气泡地图、交叉<br>表、GIS 点地图、tab 组件等高<br>级图表组件 |                                                                                     |
|--------|-------------------------------------|----------------------------------------------------------------------------------------------------|------------------------------------------------------------------|-------------------------------------------------------------------------------------|
|        | 交互分析能力                              | 查询、筛选器图表联动、下<br>钻、跳转                                                                                                    | 包含个人版所有交互分析能力<br>项目变量<br>图表自动刷新                                  | 包含基础版所有交互分析能力                                                                       |
|        | 主题样式                                | -                                                                                                    | V                                                                | $\checkmark$                                                                        |
|        | 图表缓存                                | -                                                                                                    | $\checkmark$                                                     | $\checkmark$                                                                        |
|        | 移动端                                 | -                                                                                                    | V                                                                | $\checkmark$                                                                        |
|        | 页面数                                 | 5                                                                                                    | 不限                                                               | 不限                                                                                  |
|        | 项目构建数                               | 1                                                                                                    | 购买用户数*3(如购买10个授权用<br>户,则可以创建最大30个项目)                             | 不限                                                                                  |
| 简报     | 简报创建数                               | 1                                                                                                    | 10个(可加购)                                                         | 10个(可加购)                                                                            |
| 特色数据应用 | 单次数据导出最大行<br>数                      | 1,000                                                                                                    | 10,000                                                           | 1, 000,000                                                                          |
|        | 报表嵌出                                | -                                                                                                    | $\checkmark$                                                     | 包含基础版所有报表嵌出能力<br>支持报表嵌出传参鉴权                                                         |
|        | 订阅推送                                | -                                                                                                    | 邮件推送                                                             | 邮件推送<br>企业微信推送                                                                      |
|        | 自助取数                                | -                                                                                                    | _                                                                | $\checkmark$                                                                        |
| 协作应用能力 | 监控告警                                | -                                                                                                    | -                                                                | $\checkmark$                                                                        |
| 別作应用能力 | 报表分享                                | 页面级分享                                                                                                    | 页面级分享                                                            | 页面+看板级分享                                                                            |
|        | 分享/嵌出页面总数                           | 5                                                                                                    | =购买用户数(如购买10个用户,<br>则可以分享/嵌出最多10个页面)                             | =通用用户数*2+编辑用户数*1+查看<br>用户数*0.5(如购买50个通用用户,<br>10个编辑用户,10个查看用户,则可<br>以分享/嵌出最多115个页面) |
|        | 分享/嵌出页面每日<br>可访问用户总数                | 2                                                                                                    | ≤购买用户数                                                           | ≪购买用户数                                                                              |
| 存储空间   | 存储空间(存储<br>Excel 文件、腾讯<br>文档数据、缓存等) | 1GB储存空间                                                                                                    | 10GB储存空间                                                         | 100GB储存空间                                                                           |
| 数据安全   | 权限管理                                | _                                                                                                    | 支持按管理员、编辑者、查看者等<br>角色管控<br>支持页面级权限申请与审批<br>支持报表页面权限分配            | 包含基础版所有权限管理能力<br>支持行列权限                                                             |

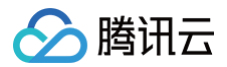

# 免费试用

最近更新时间: 2025-04-14 18:04:21

在正式购买前,您可通过专业版免费试用活动体验腾讯云 BI 功能。

### 开通步骤

- 1. 注册腾讯云 账号,并完成 实名认证。
- 2. 在 BI 产品介绍页,单击**立即体验**。

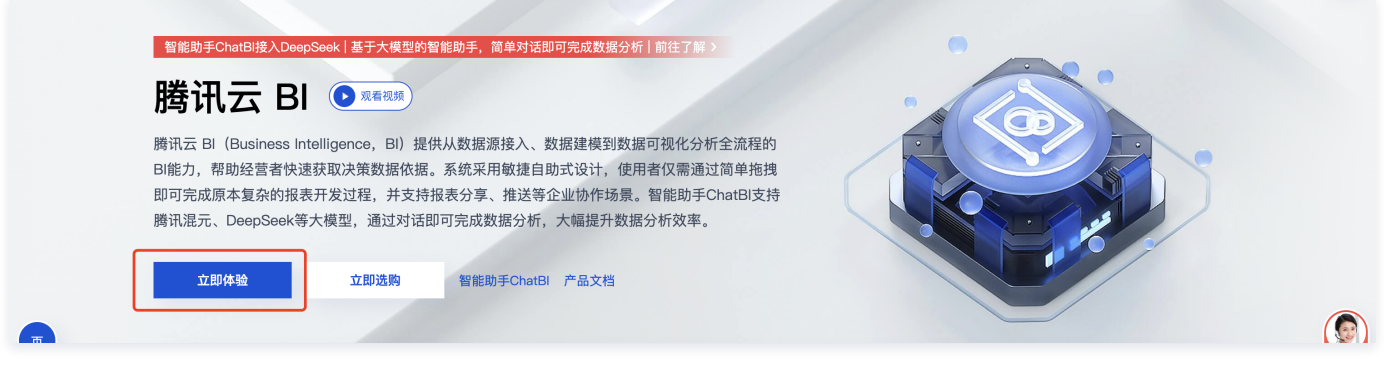

3. 新用户将跳转至免费试用开通页面,单击**立即试用**跳转至登录控制台进行试用,有效期为30天。

| ≡ | 🖉 腾讯云                    | ↑ 控制台                               |                                                            | Q 支持通过 | 过实例ID、IP、名称等搜索资源 | 快捷键 / | 集团账号 | 备案 | IД | 客服支持 | 试用 | 费用 | ٢ | ۵ | G |
|---|--------------------------|-------------------------------------|------------------------------------------------------------|--------|------------------|-------|------|----|----|------|----|----|---|---|---|
|   |                          |                                     |                                                            |        |                  |       |      |    |    |      |    |    |   |   |   |
|   | 新客专享                     |                                     |                                                            |        |                  |       |      |    |    |      |    |    |   |   |   |
|   | 新用户可享腾讯z                 | 云BI专业版 30天免费试用                      |                                                            |        |                  |       |      |    |    |      |    |    |   |   |   |
|   | AI 不限次数 AI对<br>助力业务人员低门器 | <b>话式智能问数</b><br><sup>重完成数据分析</sup> | ■ 不限量数据报表页面<br>40+个性化图表组件实现可说化报表的快速搭建                      |        |                  |       |      |    |    |      |    |    |   |   |   |
|   | 〇 50个 协作用户<br>可精细化管控多角包  | 5用户的资源权限                            | <ul> <li>□ 100GB 储存空间</li> <li>□ 满足海量数据的存储和流畅处理</li> </ul> |        |                  |       |      |    |    |      |    |    |   |   |   |
|   | ③ 子账号暂无申请试用权             | I限,需主账号在BI控制台"权限管理"中给设              | 5子帐号分配权限                                                   |        |                  |       |      |    |    |      |    |    |   |   |   |
| ( | 立即试用 前往选                 | 购 购买指南 🖸                            |                                                            |        |                  |       |      |    |    |      |    |    |   |   |   |

4. 进入控制台,开始体验腾讯云 BI 专业版。

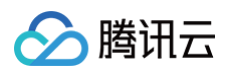

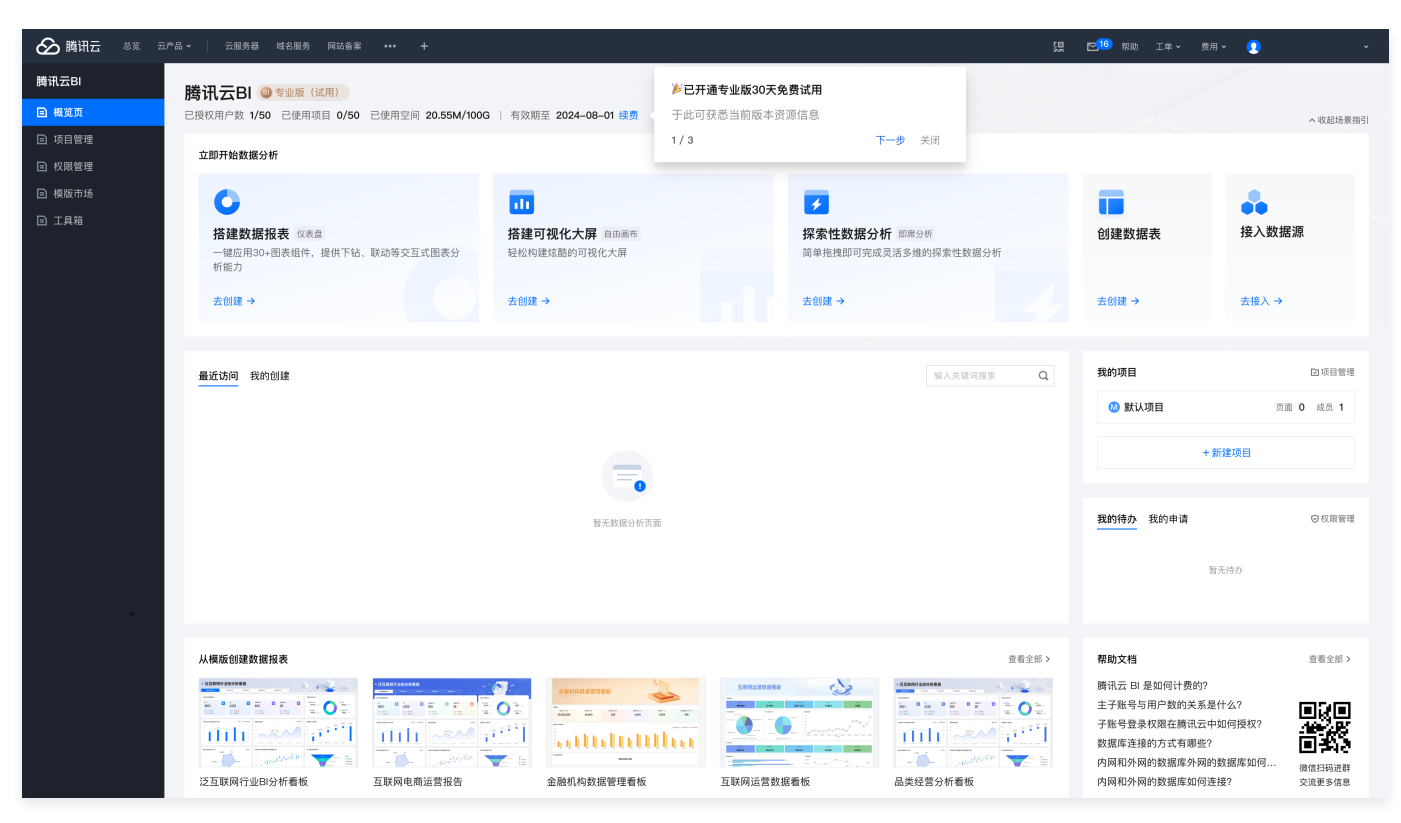

#### 试用即将到期/到期

- 试用到期前7天至到期前,控制台将提示您进行购买,购买后将可正常使用。
- 试用到期后,将无法进行产品体验,此时可以进行购买,购买后可正常使用。
- 若试用到期超过7天,且未进行购买,此时将对您的试用数据进行删除(报表配置信息、数据表信息等)且不可恢复。

#### 特殊说明

- 由于专业版对比基础版/个人版有新增能力,在试用专业版未到期超过7天(即试用数据未删除)时购买了基础版/个人版,则试用时部分专业版功能和数据由于 购买版本差异将会不可见。
- 子账号暂无申请权限时,需主账号在 BI 控制台"权限管理"中先给子账号分配权限。

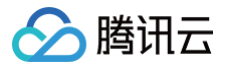

# 购买指引

最近更新时间: 2024-08-23 11:21:12

本文档将指导您如何购买腾讯云 BI。

#### 操作步骤

#### 进入购买页

1. 入口一:在官网 BI 的 产品介绍页,单击**立即选购**。

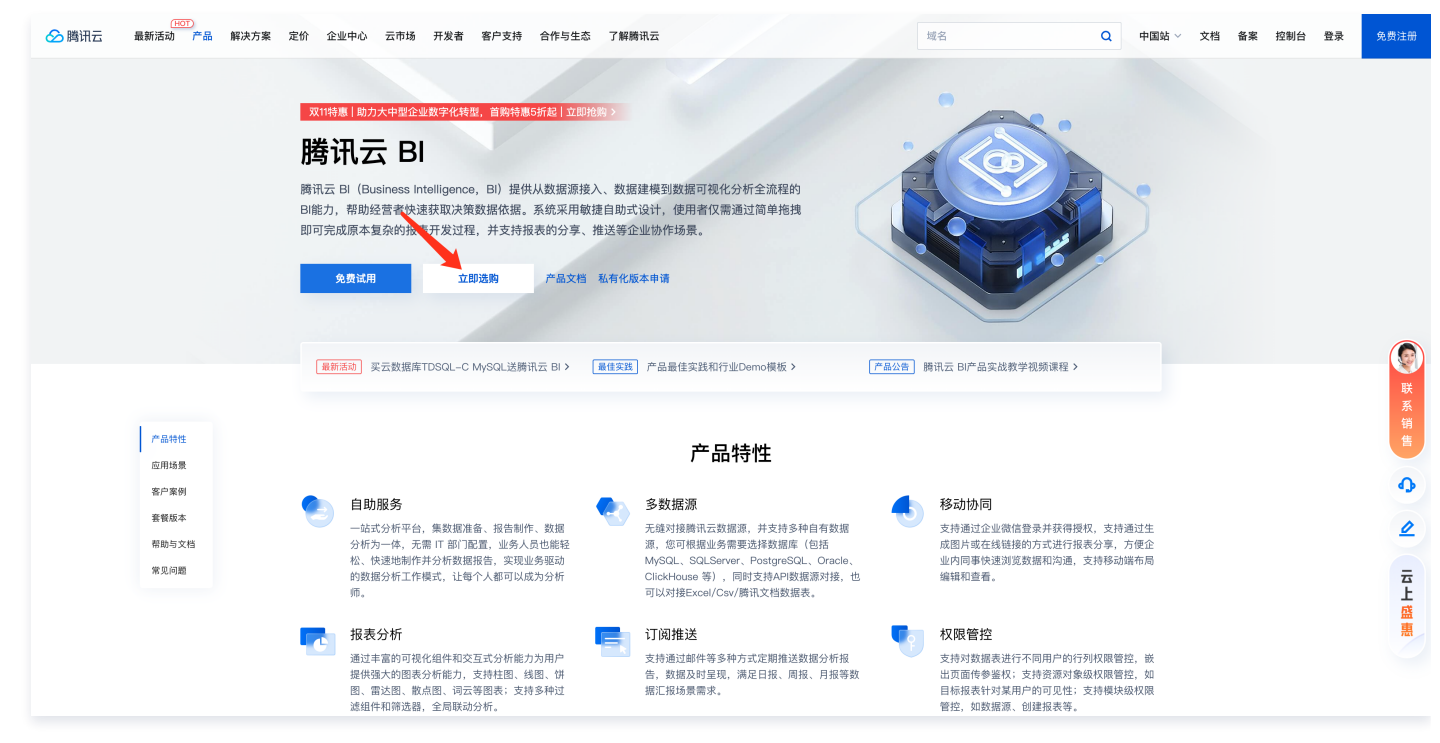

2. 入口二: 若您已申请了 BI 试用,可进入 BI 控制台, 在概览页可单击右侧**立即购买**。

| 🔗 購讯云 🕫 🛛                                                 |                |                                                                                                    |                                                           | 搜索产品、文档. | Q. @ 小程序 🗹 集团账号 🕶 备案                                                                                                    | 工具▼ 支持▼ 费用▼ <u>○</u> ▼ |
|-----------------------------------------------------------|----------------|----------------------------------------------------------------------------------------------------|-----------------------------------------------------------|----------|----------------------------------------------------------------------------------------------------|------------------------|
| 商业智能BI                                                    | 商业智能分析BI 提供从数据 | 接入到模型分析、数据可视化呈现全流程BI能力                                                                                                    |                                                           |          |                                                                                                    |                        |
| <ul> <li>■ 資源</li> <li>□ 项目管理</li> <li>○* 权限管理</li> </ul> |                | 我的項目<br>・<br>・<br>・<br>の読み目<br>・<br>の読み目<br>・<br>の読み目<br>・<br>の読み目<br>・<br>の<br>の<br>の<br>の<br>の<br>の<br>の<br>の<br>の<br>の<br>の<br>の<br>の | ● test<br>● 1<br>○回 1<br>○○○○○○○○○○○○○○○○○○○○○○○○○○○○○○○○ |          | EXEX(は用)<br>During RESCON<br>RT AND RESCON<br>RT AND RESC |                        |
| Ξ                                                         |                |                                                                                                    |                                                           |          |                                                                                                    |                        |

进入购买页

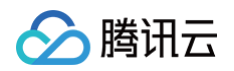

1. 阅读购买须知

购买须知会介绍 BI 的计费规则及其他说明事项,建议在购买前进行了解。

- 2. 选择配置
  - 套餐版本: BI 当前分为个人版、基础版、和专业版3个版本,各版本差异主要体现在可使用BI产品的用户数和产品功能(功能对比详见购买页的表格对 比),一般建议个人用户选购个人版,中小型企业选购基础版,大中型企业选购专业版。购买后可进行升级版本,详见 升配说明 文档。

|                             | 讯云 BI                                                     | 返回产品详情                                           |                                                                                                    |                                                                        | Q<br>主 产品文档 照 产品控制台                                                                               | 备案   Joshua • 控制台                      |
|-----------------------------|-----------------------------------------------------------|--------------------------------------------------|----------------------------------------------------------------------------------------------------|------------------------------------------------------------------------|---------------------------------------------------------------------------------------------------|----------------------------------------|
| <b>购</b><br>计质<br>其他<br>  基 | <b>买须知</b><br>规则 腾讯云 Bi 根<br>说明 若使用子账 <sup>3</sup><br>础配置 | 据您选择的版本、用户数量、时长<br>1购买个人版(限1人使用),将为 <sup>-</sup> | 进行计费,相关折扣仅首购时生效,详情J<br>支子账号开通个人版权限,同时为主账号开                                                           | D.计 <b>费说明 2</b><br>通管理权限(仅管理)。详情见 <mark>购买指</mark> 引                  | 12                                                                                                |                                        |
| 版本                          |                                                           | 对比项                                              | <b>个人版</b><br>适用于个人用户                                                                                | 基础版<br>适用于中小型企业,有组织级别多<br>人协同需求                                        | <b>专业版</b><br>适用于企业在数据源增强/高性能/<br>行列权限/移动协同等分析场景                                                  |                                        |
|                             |                                                           | 授<br>权 <b>用户人数</b><br>户                          | 1٨                                                                                                   | 10人~50人                                                                | 50人~30000人                                                                                        |                                        |
|                             |                                                           | 自有数据源                                            | MySQL     PostgreSQL     SQL Server     Oracle                                                       | • 包含个人版所有自有数据源<br>• TIDB                                               | <ul> <li>包含基础版所有自有数据源</li> <li>ClickHouse</li> <li>Hive</li> <li>Presto</li> </ul>                | www.www.www.www.www.www.www.www.www.ww |
|                             |                                                           | 数<br>据<br>源 <b>云数据源</b>                          | <ul> <li>MySQL</li> <li>TDSQL-C MySQL 版</li> <li>PostgreSQL</li> <li>SQL Server (双机高可用、集群</li> </ul> | <ul> <li>包含个人版所有云数据源</li> <li>MariaDB</li> <li>TDSQL MySQL版</li> </ul> | <ul> <li>包含基础版所有云数据源</li> <li>云数合TCHouse-D</li> <li>云数合TCHouse-P</li> <li>云数合TCHouse-C</li> </ul> | (1)<br>(1)                             |
| 购买时长 <b>1个月</b> 1年 25       | 年 3年                                                      |                                                  |                                                                                                    |                                                                        | 配置费用                                                                                              | 立即购买                                   |

- 购买时长:支持1年或2年等选项,购买后也支持通过续费增加使用时长,详见续费说明文档。
- 套餐数量: 套餐数量对应着购买的用户数。若选购的为个人版,仅支持授权 1 位用户。若选购的为基础版,可授权10-50位用户。若选购的为专业版,可 授权50-30000用户。
- 3. 选择其他配置
  - 自动续费:若您期望在BI到期时自动进行续费,避免未及时续费导致无法使用甚至资源销毁的情况,可勾选此选项,非必选。
  - 协议条款:勾选此选项代表您已充分阅读、完全理解并接受本协议所有条款。此选项为必选项,若不勾选则无法进行购买。

| 其他配置 |                       |
|------|-----------------------|
| 自动续费 | 账户余额足够时,到期后自动按月续费     |
| 协议条款 | 我已阅读并同意《腾讯云 BI服务等级协议》 |

#### 4. 费用确认

当您选择配置完毕后,可在底部对当前配置费用进行确认。划线价为原价,橙色高亮价格为优惠价也是实际结算价格,确认无误后单击**立即购买**即可进入订单 确认页。

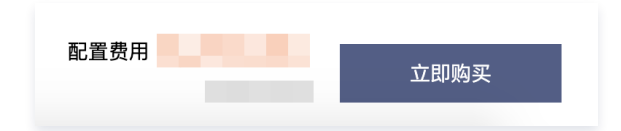

### 进入订单确认页

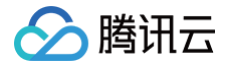

在此页面,您可对购买的内容、价格进行进一步确认,并可选择是否使用账号中的代金券,确认无误后,单击**提交订单**即可进行支付。

| 拾配购头 拾配购头超值优惠只限本贝目                     | 面,立即查看 ※                                          |    |    |            |                    |
|----------------------------------------|---------------------------------------------------|----|----|------------|--------------------|
| 产品清单                                   |                                                   |    |    |            | ti//Ail            |
| 产品名称                                   | 配置                                                | 类型 | 单价 | 数量 时长      | 迈马吉特               |
| 腾讯云 BI-专业版新购                           | 版本: 腾讯云 Bi (专业版)<br>通用用户数量: 50<br>编辑用户数量: 0<br>展开 | 新购 |    | x1 1个月     |                    |
| 搭配购买 超低优惠只限此页面                         | 1                                                 |    |    |            |                    |
| <b>短信包–1千条,6个月</b><br>国内短信包,支持验证码、通知和言 | <b>音销内容,0.0335元/条</b>                             |    |    | 多场景适用 6.7折 | <del>厥价50元</del> + |
| 选择优惠券                                  |                                                   |    |    |            |                    |
|                                        |                                                   |    |    |            |                    |

若提交订单时出现以下报错,则代表您已购买过BI,仅能进行续费、升级操作,无法重复购买。

| <b>(!)订单提交失败</b><br>您已存在使用中的资 | ቼ源, 无法重复购买 [流水号: wuxWXYvdm] |
|-------------------------------|-----------------------------|
|                               | 确定                          |

购买成功

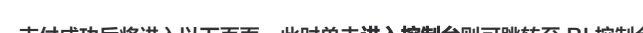

腾讯云

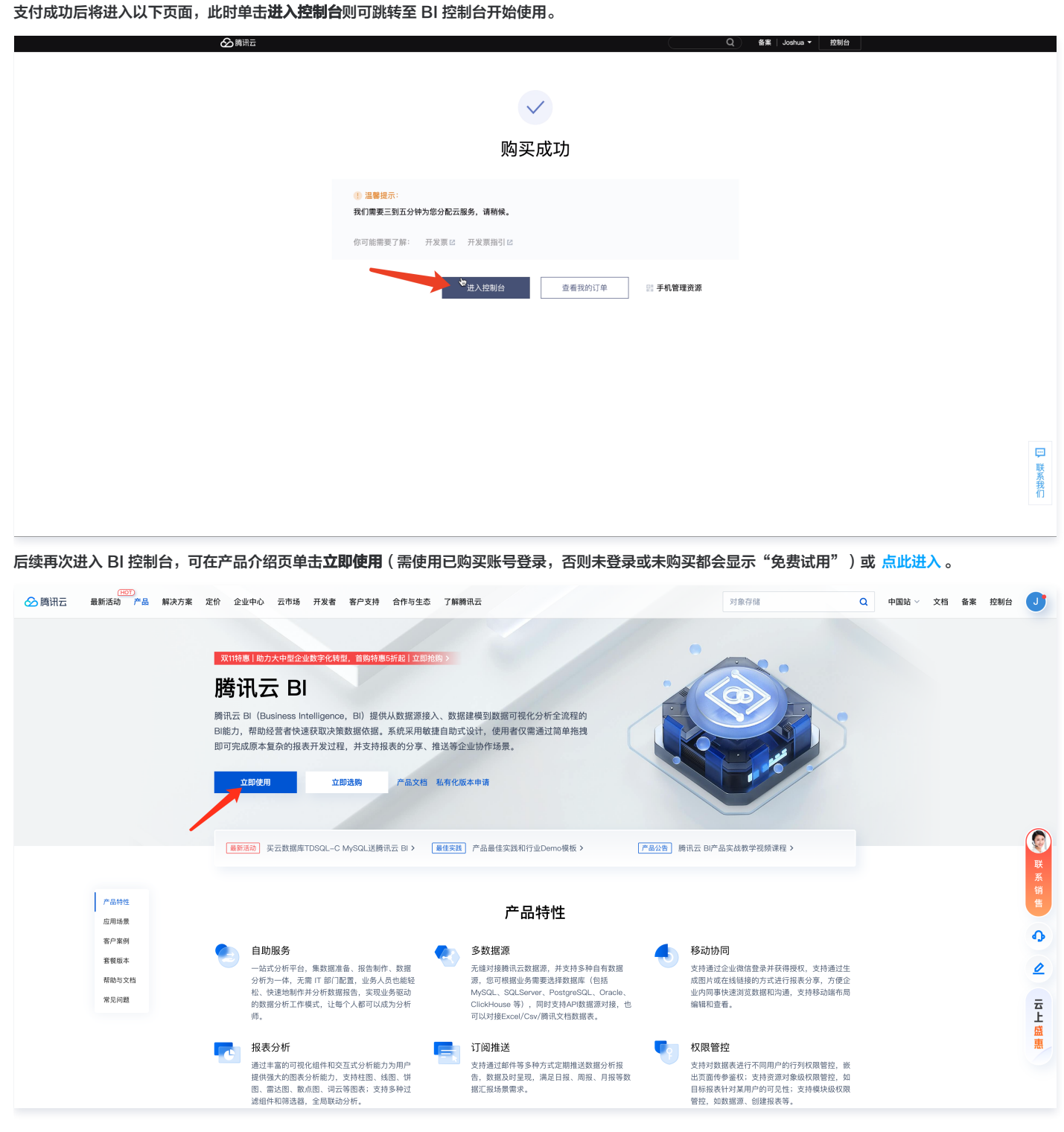

#### 特殊说明

若使用子账号购买个人版(限1人登录),将会为主账号开通个人版权限。如需增加登录名额请联系主账号升级基础版。此逻辑在购买页也有相应说明。

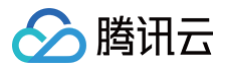

# 升配说明

最近更新时间: 2024-08-23 11:21:12

腾讯云 BI 支持用户根据自身业务情况升级套餐版本。

### 操作场景

如果当前购买的套餐版本不能满足您的业务需求,可以通过控制台提升您的套餐版本。例如您当前版本为个人版,此时可升级为基础版和专业版;如您当前版本为 基础版,此时可升级为基础版更多用户数和专业版。

### 操作步骤

1. 登录 BI 控制台,在右侧版本信息单击**升级**。

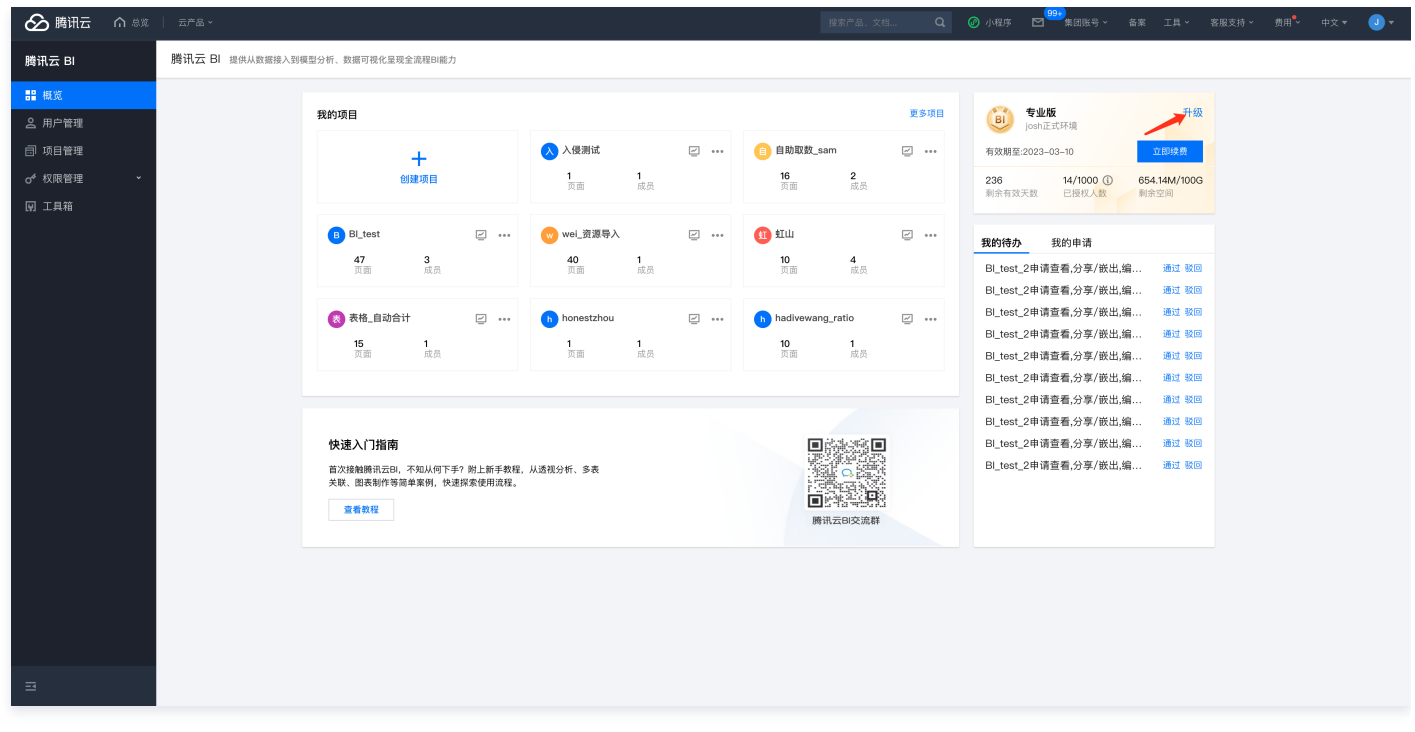

 此时会显示您当前的配置,包含版本、可授权用户数等,并选择目标配置和套餐数量。例如下图:原版本为专业版1000个用户数,现在升级为专业版1100个 用户数。

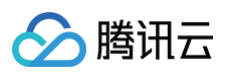

| 调整配置   |        |                                                                                                    |                                         |                        |                            |                             |
|--------|--------|----------------------------------------------------------------------------------------------------|-----------------------------------------|------------------------|----------------------------|-----------------------------|
| 当前配置   | 产品名称   |                                                                                                    | 版本                                      | 可授权用户数                 | 抽取引擎容量                     | 到期时间                        |
|        | 腾讯云 BI |                                                                                                    | 专业版                                     | 1000 (j)               | 10GB                       | 2023-03-10 17:27:19         |
| 选择目标配置 | 产品名称   |                                                                                                    | 版本                                      | 可授权用户数                 | 抽取引擎容量                     | 到期时间                        |
|        | 腾讯云 BI |                                                                                                    | 专业版                                     | 1100 (i)               | 10GB                       | 2023-03-10 17:27:19         |
|        | 通用用户   | <ul> <li>         1100     </li> <li>         专业版默认赠送     </li> <li>         可被添加为项目     </li> <li>         额外增购通用用     </li> </ul> | <b>+</b><br>50个通用用<br>成员,并授<br>户2000元/* | 户;<br>予管理员/编辑者<br>个/年。 | /查看者/普通成员角色                |                             |
|        | 编辑用户   | <ul> <li>一 0</li> <li>• 可被添加为项目</li> <li>• 若编辑用户不超</li> </ul>                                                                       | <b>+</b><br>成员,并授<br>过100人,贝            | 予编辑者/查看者<br>训每个编辑用户10  | :/普通成员角色;<br>)00元/年。若编辑用户; | 超过100人,则超出部分每人600元/         |
|        | 查看用户   | <ul> <li>一 0</li> <li>• 可被添加为项目</li> <li>• 若查看用户不超</li> </ul>                                                                       | <b>+</b><br>成员,并授<br>过200人, 『           | 予查看者角色;<br>则每个查看用户5    | 00元/年。若查看用户起               | <u>3</u> 过200人,则超出部分每人300元/ |
|        | 抽取引擎容量 | - 10<br>• 前10GB 2W/年                                                                                                    | + GB                                    | B 0.5W/年               |                            |                             |
| 调整费用   | 费用计    | 算中<br>Ľ                                                                                                    |                                         |                        |                            |                             |
|        |        |                                                                                                    | _                                       |                        |                            |                             |

3. 单击<mark>确认调整</mark>后,将再次把升配的核心信息展示给您确认,包括当前配置、目标配置、到期时间、调整费用,确认后单击**提交**将进入订单确认页。

| 於 ○ ○ ○ ○ ○ ○ ○ ○ ○ ○ ○ ○ ○ ○ ○ ○ ○ |                              |                                                  |                              |                                        |            |                                       |
|-------------------------------------|------------------------------|--------------------------------------------------|------------------------------|----------------------------------------|------------|---------------------------------------|
| 腾讯云 BI                              | <b>腾讯云 BI</b> 提供从数据接入到模型分析、量 |                                                  |                              |                                        |            |                                       |
| <b>譜</b> 概览                         |                              |                                                  |                              |                                        |            |                                       |
| 2 用户管理                              | 我的项                          | Δ <b>Ξ</b>                                       |                              |                                        |            | し し し し し し し し し し し し し し し し し し し |
| 回 项目管理                              |                              | +                                                | BI_test                      |                                        |            |                                       |
| ♂ 权限管理 ~                            |                              |                                                  |                              |                                        |            |                                       |
| 回 工具箱                               |                              |                                                  |                              |                                        |            |                                       |
|                                     |                              |                                                  |                              |                                        |            | 我的待办 我的申请                             |
|                                     |                              | 调整配置                                             |                              |                                        |            | ×                                     |
|                                     |                              | 产品名称                                             | 当前配置目标                       | 配置 到期时间                                | 调整费用       |                                       |
|                                     |                              | 勝讯云 BI                                           | 专业版10用户 (j) 专业<br>抽取容量0GB 抽取 | 版55用户 (i)<br>容量0GB 2024-04-29 12:08:17 | } <b>π</b> |                                       |
|                                     |                              | 合计                                               |                              |                                        |            |                                       |
|                                     | 快速                           | 速入门指南                                            | 1                            | 提交 取消                                  |            | <b>新元语办事项</b>                         |
|                                     | 首次:<br>关联                    | R接触腾讯云BI,不知从何下手?附上新手载程,<br>6、图表制作等简单案例,快速探索使用流程。 | 从透视分析、多表                     |                                        |            |                                       |
|                                     |                              |                                                  |                              | ■ 管理管理<br>購讯云B交流                       |            |                                       |
|                                     |                              |                                                  |                              |                                        |            |                                       |
|                                     |                              |                                                  |                              |                                        |            |                                       |
|                                     |                              |                                                  |                              |                                        |            |                                       |
|                                     |                              |                                                  |                              |                                        |            |                                       |
|                                     |                              |                                                  |                              |                                        |            |                                       |

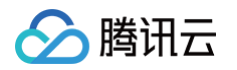

4. 在订单确认页,您可对升配的内容、费用进行进一步确认,并可选择是否使用账号中的代金券,确认无误后,单击**提交订单**即可进行支付。

| 确认产品信息                           |                                                                                  |                         |    |    |        |      |
|----------------------------------|----------------------------------------------------------------------------------|-------------------------|----|----|--------|------|
| 下单说明 请确认产品信息后提交订单,如有             | 优惠券可在支付时选择使用,最 <mark>终实付金额</mark> 以 <b>3</b>                                     | 友付订单时为准。                |    |    |        |      |
| 产品清单                             |                                                                                  |                         |    |    |        |      |
| ✓ 预付费产品 (1)                      |                                                                                  |                         |    |    |        | 应付合计 |
| 产品名称                             | 配置                                                                               | 类型                      | 单价 | 数量 | 时长     | 订单金额 |
| 腾讯云 BI-专业版配置变更                   | 原配置: 专业版 通用用户:10 編辑用<br>户:0 抽取引擎容量:0GB<br>变配后: 专业版 通用用户:55 編辑用<br>户:0 抽取引擎容量:0GB | 户:0 查看用   变配<br>户:0 查看用 | -  | x1 | 5.93个月 | 元 ①  |
| 选择优惠券                            |                                                                                  |                         |    |    |        |      |
| ■ 使用代金券抵扣 0.00元 兑换优惠券<br>暂无可用代金券 |                                                                                  |                         |    |    |        |      |
|                                  |                                                                                  |                         |    |    |        |      |

5. 支付成功后将进入以下页面,此时升配流程结束,单击**进入控制台**则可跳转至 BI 控制台使用升配后的版本。

| ☆ 購訊云                                |                                                             | (Q)         | 备案 Joshua ▼ 控制台 |                                              |
|--------------------------------------|-------------------------------------------------------------|-------------|-----------------|----------------------------------------------|
|                                      | <b>一</b><br>配置变更成功                                          |             |                 |                                              |
|                                      | (1) 温馨提示:<br>我们需要三到五分钟为您分配云服务,请帮候。<br>你可能需要了解: 开发票点 开发票指引点。 |             |                 |                                              |
|                                      | 进入控制台<br>会看我的订                                              | 〕单 影 手机管理资源 |                 |                                              |
|                                      |                                                             |             |                 |                                              |
|                                      |                                                             |             |                 | マレレンの日本の日本の日本の日本の日本の日本の日本の日本の日本の日本の日本の日本の日本の |
| https://console.cloud.tencent.com/bi |                                                             |             |                 |                                              |

### 升配费用说明

- 升配的费用计算公式为: [新配置单价 \* 剩余时长 \* 折扣 旧配置单价 \* 剩余时长 \* 折扣], 其中单价和剩余时长均以月为单位。
- 例如购买了个人版12个月,单价为45.8元/月,打了1.8折实际支付了45.8\*12\*0.18=99元,使用了半年后升级到基础版(套餐数量选择1份),单价为 708.3/月,此时剩余时长为6个月,基础版购买6个月时将打8折,则升配费用为708.3\*6\*0.8-45.8\*6\*0.18=3350.38元。

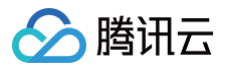

# 续费说明

最近更新时间: 2024-08-23 11:35:21

#### 腾讯云 BI 支持用户根据自身业务情况进行续费,延长产品使用时长。

#### 续费场景

• 产品到期前7天至到期前,控制台顶部将有提示条提示您进行续费,续费后将延长产品有效期。

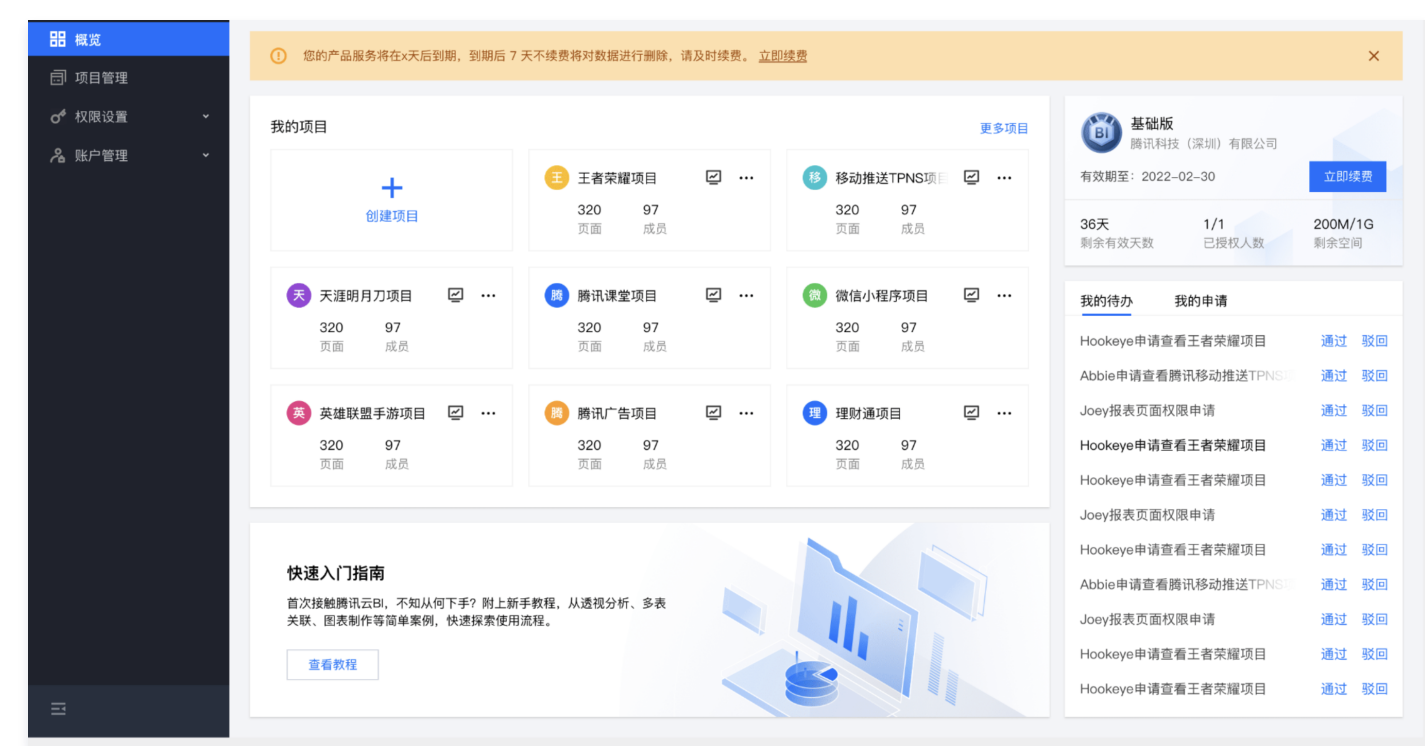

• 产品到期后,将无法进行产品体验,此时可以进行续费,续费后可正常使用。

| 暂停服务                                          |  |
|-----------------------------------------------|--|
| 您的资源使用已到期,如需继续使用尽快续费,x天内未续费将对数据<br>进行清除,无法恢复。 |  |
| 立即续费                                          |  |
|                                               |  |
|                                               |  |
|                                               |  |
|                                               |  |
|                                               |  |
|                                               |  |
|                                               |  |

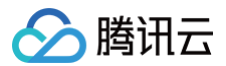

#### ▲ 注意

若产品到期超过7天,且未进行续费,此时将对您的数据进行删除(报表配置信息、数据表信息等)且不可恢复。

#### 操作步骤

1. 登录 BI 控制台,在右侧版本信息单击**立即续费**(此为常驻入口,也可通过续费场景中提到的即将到期和已到期时提供的入口触发续费流程)。

| 勝讯云 ① #30                                                                                               | │ 云产品 >   云防火墙   轻                        | 量应用服务器 腾讯云可观测平台                                                         |       | 搜索产品、文档                                                                                          | Q. @ 小程序 🗹 集团账号 ~ 备案                                                                                                    |  |  |
|----------------------------------------------------------------------------------------------------|-------------------------------------------|-------------------------------------------------------------------------|-------|--------------------------------------------------------------------------------------------------|----------------------------------------------------------------------------------------------------|--|--|
| 腾讯云 BI                                                                                                  | <b>勝讯云 BI</b> 提供从数据接入到模型分析、数据可视化量现金流程BI端力 |                                                                         |       |                                                                                                  |                                                                                                    |  |  |
| <ul> <li>■ 価度</li> <li>● 用户管理</li> <li>● 双展管理</li> <li>● 双展管理</li> <li>● 双展管理</li> <li>● 工具箱</li> </ul> |                                           | <b>我的項目</b><br>+                                                        |       | 257B                                                                                             | 全地区<br>THRS/NIE/WARH<br>有效期至 2024-04-29         工肥培工           預数 第2 024-04-29         工肥培工           10 0         0.0M/1000           新会項双大型         2.0M/1.400           数約時办         我的申请 |  |  |
|                                                                                                    |                                           | 快速入门指南<br>當次總驗將云印,不知从何下手? 附上新手教程,从透視之<br>笑服、服表制作等酒車案例,快速探索使用流程。<br>室義教程 | 分析、多表 | ■<br>●<br>●<br>●<br>●<br>●<br>●<br>●<br>●<br>●<br>●<br>●<br>●<br>●<br>●<br>●<br>●<br>●<br>●<br>● | <b>新花侍办</b> 事项                                                                                                    |  |  |
| Ξ                                                                                                    |                                           |                                                                         |       |                                                                                                  |                                                                                                    |  |  |

2. 此时会显示您当前的到期时间,续费后的到期时间及续费的费用。单击**确认续费**后,将进入订单确认页。

| 於 ○ ○ ○ ○ ○ ○ ○ ○ ○ ○ ○ ○ ○ ○ ○ ○ ○ |                               |                                          |                          |                           |    |
|-------------------------------------|-------------------------------|------------------------------------------|--------------------------|---------------------------|----|
| 腾讯云 BI                              | 勝讯云 BI 提供从数据接入到模型分析、数据可视化呈现全派 |                                          |                          |                           |    |
| <b>晋</b> 概览                         |                               |                                          |                          |                           |    |
| <u>鸟</u> 用户管理                       | 我的项目                          |                                          |                          | 更多项目<br>EI 专业版<br>TPNS内部体 |    |
| 副 项目管理                              |                               | B Bl_test                                |                          |                           |    |
| ♂ 权限管理 ~                            |                               |                                          |                          |                           |    |
| 圓 工具箱                               |                               |                                          |                          | #100 F1327-33             |    |
|                                     |                               | 续费                                       |                          | ×<br>诗办 我的                | 申请 |
|                                     |                               | 资源ID/资源名 产品名称 当前到期时                      | 1间 续费后到期时间 单价 (元/续费周期) 续 | 慶金額                       |    |
|                                     |                               | 離讯云 BI 专业版 10<br>用户① 2024-04-<br>OGB抽取容量 | 29 2025-04-29 元/年        | π                         |    |
|                                     |                               | 购买时长 1年 2年 3年                            |                          |                           |    |
|                                     |                               | 总计费用                                     |                          |                           |    |
|                                     | 快速入门指南                        | 账户余额足够时,到期后自动按月续费                        |                          | 7                         |    |
|                                     | 首次接触搬讯云BJ,不纳<br>关联、图表制作等简单:   | iii                                      | <del>〕、续费</del>          |                           |    |
|                                     |                               |                                          | 滕讯云曰交流群                  |                           |    |
|                                     |                               |                                          |                          |                           |    |
|                                     |                               |                                          |                          |                           |    |
|                                     |                               |                                          |                          |                           |    |
|                                     |                               |                                          |                          |                           |    |
|                                     |                               |                                          |                          |                           |    |
|                                     |                               |                                          |                          |                           |    |

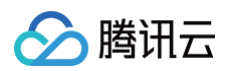

3. 在订单确认页,您可对续费的内容、费用进行进一步确认,并可选择是否使用账号中的代金券,确认无误后,单击**提交订单**即可进行支付。

| 下单说明 请确认产品信息后提交订单,            | ,如有优惠券可在支付时选择使用, <mark>最终实付金额以</mark> 支                  | 支付订单时为准。 |     |    |    |      |
|-------------------------------|----------------------------------------------------------|----------|-----|----|----|------|
| ┃ <b>产品清单</b><br>◇ 预付费产品 (1)  |                                                          |          |     |    |    | 应付合计 |
| 产品名称                          | 配置                                                       | 类型       | 单价  | 数量 | 时长 | 订单金额 |
| 腾讯云 BI-专业版续费                  | 版本: <b>专业版</b><br>通用用户数量: 10人<br>编辑用户数量: 0人<br><b>展开</b> | 续费       | 元/年 | x1 | 1年 | π    |
| ┃ 选择优惠券                       |                                                          |          |     |    |    |      |
| 代金券                           |                                                          |          |     |    |    |      |
| 使用代金券抵扣 0.00元 兑换优惠<br>暂无可用代金券 | 券                                                        |          |     |    |    |      |

4. 支付成功后将进入以下页面,此时续费流程结束,单击进入控制台则可跳转至 BI 控制台继续使用。

| 🐼 腾讯云                          |                                                          |                        | Q 备案   Joshua ▼ | 控制台 |        |
|--------------------------------|----------------------------------------------------------|------------------------|-----------------|-----|--------|
|                                |                                                          |                        |                 |     |        |
|                                | 购买                                                       | 成功                     |                 |     |        |
|                                | <ul> <li>温馨提示:</li> <li>我们需要三到五分钟为您分配云服务,请稍候。</li> </ul> |                        |                 |     |        |
|                                | 你可能需要了解: 开发票记 开发票指引记                                     |                        |                 |     |        |
|                                | 进入控制台                                                    | 查看找的订单 器 <b>手机管理资源</b> |                 |     |        |
|                                |                                                          | h-                     |                 |     |        |
|                                |                                                          | \$2                    |                 |     |        |
|                                |                                                          |                        |                 |     | ₩ 联系我们 |
|                                |                                                          |                        |                 |     |        |
| 正在等待 buy.cloud.tencent.com 的响应 | またまた人口でム 1981日 /4-00 580 TT 人上: 590 TT (今年3)             |                        |                 |     |        |

5.您还可以通过费用中心的 续费管理 进行续费,产品类别选择"腾讯云 BI"即可。